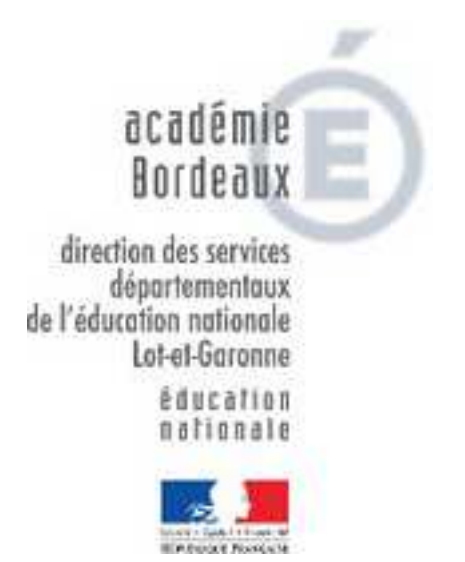

# Base Élèves 1<sup>er</sup> degré

# Validation des effectifs

## Rentrée scolaire 2013/2014

A partir du 23/09/2013, les directeurs d'école doivent procéder, dans BE1D, à la validation et au calcul des effectifs à la date d'observation du 23/09/2013. La date limite pour réaliser cette opération est le 24/09/2013 minuit.

#### Attention :

Pour être comptabilisés dans les effectifs, les élèves doivent remplir les conditions suivantes :

- être admis définitivement,
- être répartis dans une classe ordinaire, une CLIS ou une CLAD,
- posséder un INE attribué ou vérifié suite à l'admission définitive.

La période du 23/09/2013 au 24/09/2013 étant réservée au seul calcul des effectifs, il est impératif que les directeurs aient terminé leurs mises à jour des données (enregistrement des admissions définitives, répartition des élèves dans les classes) au plus tard le 23/09/2013 minuit.

#### Accès à la validation des effectifs dans BE1D :

Menu: Ecole

- Suivi des effectifs

o Cliquer sur le bouton « Nouveau »

o Cocher : « Calcul des effectifs constatés »

#### 1er écran : le calcul des effectifs

| 😻 Base Élève - 1er degré - Mozilla Firefox                                                                                                    |
|----------------------------------------------------------------------------------------------------|
| Ejchier Édition Affichage Historique Marque-pages Qutils ?                                                                                                    |
| C X 🟠 Thtps://beld.orion.education.fr/premier_degre_directeur_pl2/suiviEffectifsEtatsListe.do 🏠 🛛 🔀 Google 🖉                                                                                                    |
| 🙋 Les plus visités 📋 Hotmail 📄 Personnaliser les liens 📄 Windows Media 📄 Windows                                                                                                    |
| pdf • Search 📩 PDF                                                                                                    |
| \ominus Disable* 🚨 Cookies* 🗔 CS5* 📰 Forms* 🔳 Images* 🕕 Information* 🏐 r Choisir l'année scolaire : 2013-2014 🛛 🖓 Options* :                                                                                                    |
| Pleiade Groupe de travail BE1D Do 🔄 📄 Base Élève - 1er degré                                                                                                    |
| nisister<br>fdreating<br>string teresting<br>string teresting<br>string t |
| Calcul des effectifs constatés                                                                                                    |
| Cocher 'Oui' à la demande de la DASEN                                                                                                    |
| Année scolaire 2008-2009 • *<br>Demande de l'IEN ou IA • Oui • Non                                                                                                    |
|                                                                                                    |
| Demandes faites aux directeurs 💽 *                                                                                                    |
| Critères de ventilation 🔯 par classe                                                                                                    |
| Calculer                                                                                                    |
|                                                                                                    |
|                                                                                                    |
| Calculer                                                                                                    |

### 2<sup>ème</sup> écran : la confirmation des effectifs

#### Calcul des effectifs constatés

| Le directeur enregistre               |                                     | État du 10/01/2007<br>Année scolaire 2007-2008<br>Date d'observation 15/09/2007<br>Date limite de validation 24/09/2007<br>mande de l'IEN ou de l'IA Oui |                       |
|---------------------------------------|-------------------------------------|----------------------------------------------------------------------------------------------------|-----------------------|
| l'état des effectifs de son<br>école. | , admis d                           | éfinitivement et ayant un INE attibué ou vérifié)<br>Classes                                                                                             | Effectifs             |
| enregistrer plusieurs états           | СР                                  | Classe de Mme DUBOIS<br>Classe 3<br>TOTAL DU NIVEAU                                                                                                    | 8<br>14<br>22         |
| validation.                           | CE1                                 | Classe de Mme DUBOIS<br>Classe 4<br>TOTAL DU NIVEAU                                                                                                    | 12<br>21<br>33        |
| Cycle 2                               | CE2                                 | Classe 2<br>Classe 4<br>TOTAL DU NIVEAU                                                                                                    | 14<br>12<br><b>26</b> |
| Cycle 3                               | CM1                                 | Classe de M PAUL<br>TOTAL DU NIVEAU                                                                                                    | 777                   |
| Cycle 2                               | E                                   |                                                                                                    | 11                    |
| Maternelle                            | école ont bien reçu leur INE et ont |                                                                                                    | 2 2                   |
| Cycle 2                               |                                     |                                                                                                    | 8                     |
| Cycle 3                               |                                     | bien été <b>répartis</b> .                                                                                                    | 5                     |
|                                       |                                     | TOTAL DES EFFECTIFS CONSTITUT                                                                                                    | 115                   |

Pour information : Nombre d'élèves admis définitivement, non comptabilisés dans les effectifs pour défaut de répartition et/ou d'INE : 0

#### 3<sup>ème</sup> écran : la validation de l'état d'effectifs

Les opérations précédentes ont permis de mémoriser les calculs dans la base de données. Le directeur doit maintenant procéder à la validation de l'état d'effectifs.

✓ Sur l'écran Liste des Etats d'effectifs constatés, le directeur visualise dans la rubrique Etats d'effectifs constatés demandés par le DASEN, l'état du XX/XX/XXXX à la date d'observation du 23/09/2013. Son statut est 'non validé'.

Le directeur d'école a **jusqu'au 24/09/2013 minuit (date limite de validation), pour valider l'état** en cliquant sur le bouton « Valider ».

| Liste des états d'effectifs                                                   |                                              |                                                                                                   |                                                                                            |
|-------------------------------------------------------------------------------|----------------------------------------------|---------------------------------------------------------------------------------------------------|--------------------------------------------------------------------------------------------|
|                                                                               |                                              |                                                                                                   | Retour Nouveau                                                                             |
|                                                                               | États d'effectifs cor                        | nstatés                                                                                           |                                                                                            |
| <u>Etat du 01/12/2006</u>                                                     |                                              |                                                                                                   | Ť                                                                                          |
| Etat du 01/01/2007                                                            |                                              |                                                                                                   | T                                                                                          |
|                                                                               | États d'évènements :                         | comptés                                                                                           |                                                                                            |
| <u>Etat du 01/12/2006</u>                                                     |                                              |                                                                                                   | 8                                                                                          |
| <u>Etat du 01/01/2007</u>                                                     |                                              |                                                                                                   | T                                                                                          |
| États d'effectifs constatés<br>demandés par l'IA ou l'IEN                     | Date d'observation                           | Statut                                                                                            |                                                                                            |
| <u>Etat du 18/09/2007</u>                                                     | 15/09/2007                                   | non validé                                                                                        | / 🗑 vælider                                                                                |
| <u>Etat du 09/09/1006</u>                                                     | 01/09/2006                                   | validé le 01/02/2007<br>pour l'IA date limite le 10/09/2006<br>pour l'IEN date limite le 15/09/20 | hiver                                                                                      |
| <u>Etat du 10/09/ 06</u>                                                      | 06/09/2006                                   | validé le 01/02/2007<br>pour l'IA date limite le 10/2006                                          | iver                                                                                       |
| États d'évè nents comptés<br>demandés l'IA ou l'IEN                           | Période d'observation                        | <b>4</b>                                                                                          |                                                                                            |
| <u>Etat du 10/09/2</u>                                                        | Du 01/09/2006 au 06/09/2006                  | vali 01/02/2007<br>pour l'1 limite le 10/09/2006                                                  | ver                                                                                        |
| Etat du 22/12/2                                                               | Du 06/09/2006 au 20/12/2006                  | non validé                                                                                        | <b>T</b>                                                                                   |
| Etat du 03/04/2                                                               | Du 01/03/2005 au 01/04/2005                  | non validé                                                                                        | <b>B</b>                                                                                   |
| Le directeur peut<br>consulter l'état des<br>effectifs qu'il a<br>enregistré. | Le direct<br>supprim<br>des effect<br>enregi | eur peut<br>er l'état<br>ifs qu'il a<br>istré.                                                    | a de la date limite<br>validation.<br>our valide un des<br>effectifs qu'il a<br>pregistré. |

#### ✓ Attention : La validation doit maintenant être confirmée pour être prise en compte

|                                                                                                    | Dem        | État du 18/09/2007<br>Année scolaire 2007-2008<br>Date d'observation 15/09/2007<br>Date limite de validation 24/09/2007<br>ande de l'IEN ou de l'IA Oui |                |
|----------------------------------------------------------------------------------------------------|------------|----------------------------------------------------------------------------------------------------|----------------|
| res de ventilation<br>s répartis par niveau, classe (élève                                                         | irtis, adm | is définitivement et ayant un INE attibué ou vérifié)                                                                                                   | The shife      |
| Cycle 2                                                                                                    | CP         | Classes<br>Classe de Mme DUBOIS<br>Classe 3<br>TOTAL DU NIVEAU                                                                                          | 8<br>14<br>22  |
| Cycle 2<br>L'application demande au<br>directeur de <b>confirmer</b> la<br>validation de l'état des<br>effectifs . | CE1        | Classe de Mme DUBOIS<br>Classe 4<br>TOTAL DU NIVEAU                                                                                                    | 12<br>21<br>33 |
|                                                                                                    | E2         | Classe 2<br>Classe 4<br>TOTAL DU NIVEAU                                                                                                    | 14<br>12<br>26 |
|                                                                                                    | MI         | Classe de M PAUL<br>TOTAL DU NIVEAU                                                                                                    | 7              |
|                                                                                                    | CM2        | Classe de M PAUL<br>TOTAL DU NIVEAU                                                                                                    | 11<br>11       |
| Maternelle                                                                                                    |            | Classe Adaptation<br>TOTAL DU NIVEAU                                                                                                    | 2              |
| Cycle 2                                                                                                    | ÷          | Classe Adaptation                                                                                                    | 8              |
| Cycle 3                                                                                                    |            | Classe Adaptation<br>TOTAL DU NIVEAU                                                                                                    | 5<br>5         |
|                                                                                                    |            | TOTAL DES EFFECTIFS CONSTATÉS                                                                                                    | 115            |

✓ La colonne « statut » de l'écran « Liste des états d'effectifs » indique si la validation est bien prise en compte.

|                                                                                  | États d'effecti   | ts constatos                                                                                    |    |         |    |
|----------------------------------------------------------------------------------|-------------------|-------------------------------------------------------------------------------------------------|----|---------|----|
| tat.du.01/10/2006<br>Tat.du.01/11/2006<br>Tat.du.01/12/2006<br>Tat.du.01/01/2002 |                   |                                                                                                 |    |         |    |
|                                                                                  | États d'évènem    | mots comptes                                                                                    |    |         |    |
| 1at du 01/10/2006<br>1at du 01/11/2006<br>1at du 01/12/2006<br>1at du 01/01/2007 |                   |                                                                                                 |    |         | 19 |
| flats d'effectifs constatés<br>demandés par l'1A ou l'IEN                        | Date Cobservation | Statut                                                                                          |    |         |    |
| tat du 12/01/2007                                                                | 02/01/2007        | archivé la 12/02/2007<br>valute pour l'IA date limite le 20/01/2007                             |    |         |    |
| tat.du.09/09/2006                                                                | 01/09/2008        | validă le 01/02/2007<br>pour TA date limite le 10/06/2006<br>pri Taki date limite le 13/09/2006 |    | athur   | I. |
| tat_du_10/09/2006                                                                | 06/09/2006        | validà le 01/02/2007<br>pour l'IA date limite le 10/09/2006                                     |    | active  |    |
| tat du 22/12/2006                                                                | 06/10/2006        | non valida                                                                                      | w. | valder. | E  |
| 3at du 03/04/2005                                                                | 01/04/2008        | non valide                                                                                      | w  | velider |    |
|                                                                                  | /                 | 😡 Internet                                                                                      |    | *L100   | 26 |